# First accounting software in Malaysia

# to show GST 03 submission online

- 1) How to process new GST return
- 2) How to submit GST 03 Tap through online

# 1) How to process new GST return

# [Part A]

Click on GST, then New GST Return

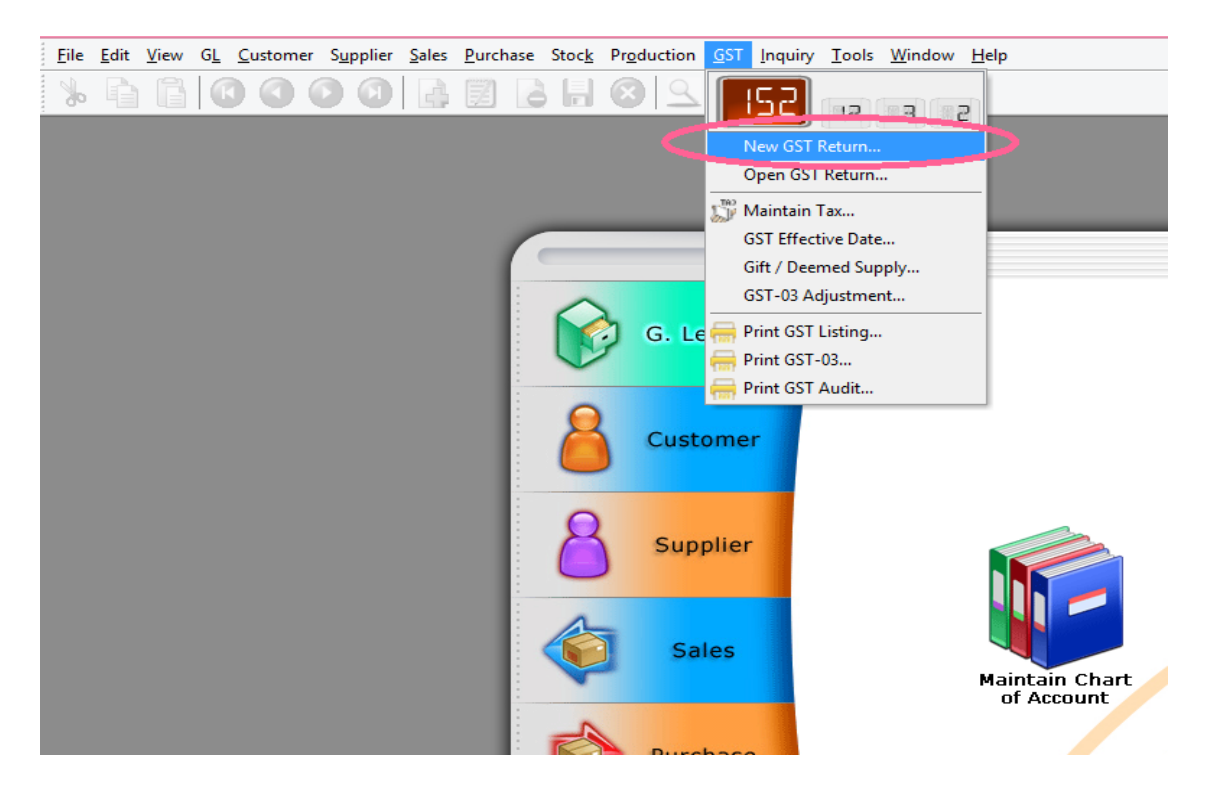

#### Click on Process

(\*<u>every month</u> or <u>every 3 month</u> based on company registered to GST)

| GST Return           |                                         |
|----------------------|-----------------------------------------|
| Process From         | 01/04/2015 v To 30/06/2015 v            |
| Process Date         | 30/06/2015 🖌                            |
| Amendmen             | t                                       |
| Longer Per           | od Adjustment                           |
| Description          |                                         |
| Description          | GST Return - 01 Apr 2015 to 30 Jun 2015 |
| Description<br>Ref 1 | GST Return - 01 Apr 2015 to 30 Jun 2015 |

| Description Σ Output Tax Σ Input Tax GST Amount Payable                 | roduction GST Inquiry Tools Window                     | <u>H</u> elp             |                         |                    | -      |        | -8> |
|-------------------------------------------------------------------------|--------------------------------------------------------|--------------------------|-------------------------|--------------------|--------|--------|-----|
| GST Return - 01 Apr 2015 to 30 Jun 2015 2,171.04 1,200.04 971.00 GST-03 | Description<br>GST Return - 01 Apr 2015 to 30 Jun 2015 | Σ Output Tax<br>2,171.04 | Σ Input Tax<br>1,200.04 | GST Amount Payable | 971.00 | GST-03 |     |

(System auto calculated -Output Tax -Input Tax - GST Amount Payable)

(System auto generated Journal Voucher to post to account accordingly)

# [Part B]

### **Click Open Journal Entry**

Sales Purchase Stock Production GST Inquiry Tools Window Help

| Date To    | Description                             | Σ Output Tax | Σ Input Tax | GST Amount Payable |                                      |
|------------|-----------------------------------------|--------------|-------------|--------------------|--------------------------------------|
| 30/06/2015 | GST Return - 01 Apr 2015 to 30 Jun 2015 | 2,171.04     | 1,200.04    | 971.00             | GST-03<br>GST-03 Adjustment          |
|            |                                         |              |             | <                  | Open Journal Entry                   |
|            |                                         |              |             |                    | Print GST Listing<br>Print GST Audit |

- 8 X

#### (\***DR** GST PAYABLE **CR** GST CLAIMABLE **CR** GST PAYABLE TO KASTAM)

| Journal                                                                                                    | Enter                                                                          |                                                                                                   |                      |                      |     |           |                               |                            | Cancelled                 |
|----------------------------------------------------------------------------------------------------|--------------------------------------------------------------------------------|---------------------------------------------------------------------------------------------------|----------------------|----------------------|-----|-----------|-------------------------------|----------------------------|---------------------------|
| oouma                                                                                                    | Diffy                                                                          |                                                                                                   |                      |                      |     |           |                               | Journal N                  | o: JV-00014               |
|                                                                                                    |                                                                                |                                                                                                   |                      |                      |     |           |                               | Next No:                   | JV-00015                  |
|                                                                                                    |                                                                                |                                                                                                   |                      |                      |     |           |                               | Date:                      | 30/06/2015                |
|                                                                                                    | eturn - 01 Apr 2015 to 30                                                      | Jun 2015                                                                                          |                      |                      |     |           |                               |                            |                           |
| escription: GSTR                                                                                                    |                                                                                |                                                                                                   |                      |                      |     |           |                               |                            |                           |
| escription: GSTR                                                                                                    |                                                                                |                                                                                                   |                      |                      |     |           |                               |                            |                           |
| Tescription: GSTR                                                                                                    | Bank Charges - GST Rever                                                       | sal                                                                                               |                      |                      |     |           |                               |                            |                           |
| <ul> <li>Description: GSTR</li> <li>GSTR</li> <li>GSTR</li></ul> | Bank Charges - GST Rever                                                       | sal                                                                                               |                      |                      |     |           |                               |                            |                           |
|                                                                                                    | Bank Charges - GST Rever                                                       | Description                                                                                       | Local DR             | Local CR             | Тах | Tax Indus | Local Tax Amt                 | Local DR (Tax)             | Local CR (Tax)            |
| Pescription: GST R     Document Detail Gric     G/L Code     GST-201                                                                                                    | Bank Charges - GST Rever<br>GL Description<br>GST - Payable                    | Description<br>GST Return - 01 Apr 2015 to 30 Jun 2015                                            | Local DR<br>2,171.04 | Local CR             | Тах | Tax Indus | Local Tax Amt                 | Local DR (Tax)<br>2,171.04 | Local CR (Tax)            |
| Document Detail Gric<br>GST-201<br>GST-101                                                                                                    | Bank Charges - GST Rever<br>GL Description<br>GST - Payable<br>GST - Claimable | Description<br>GST Return - 01 Apr 2015 to 30 Jun 2015<br>GST Return - 01 Apr 2015 to 30 Jun 2015 | Local DR<br>2,171.04 | Local CR<br>1,200.04 | Tax | Tax Indus | Local Tax Amt<br>0.00<br>0.00 | Local DR (Tax)<br>2,171.04 | Local CR (Tax)<br>1,200.0 |

# 2) How to submit GST 03 Tap through Online

# [Part A]

### Click on GST 03

| BALO       | 10 15 J                                 | _,           |             |                    |        |        | literal (per |
|------------|-----------------------------------------|--------------|-------------|--------------------|--------|--------|--------------|
| Date To    | Description                             | Σ Output Tax | Σ Input Tax | GST Amount Payable |        | -      |              |
| 30/06/2015 | GST Return - 01 Apr 2015 to 30 Jun 2015 | 2,171.04     | 1,200.04    |                    | 971.00 | GST-03 |              |

## Click GST03\_TAP

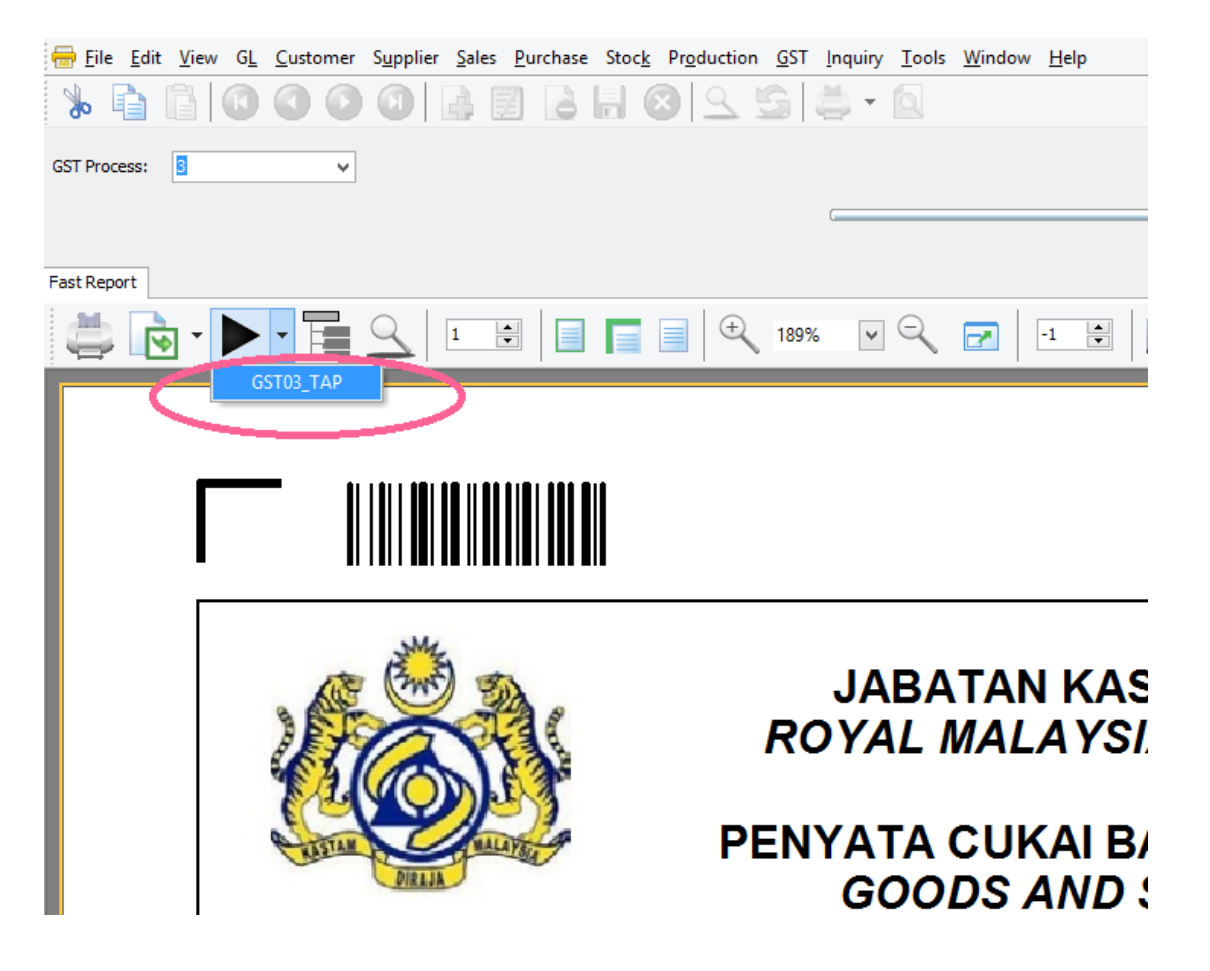

### Export it out to **DESKTOP**

#### Then SAVE

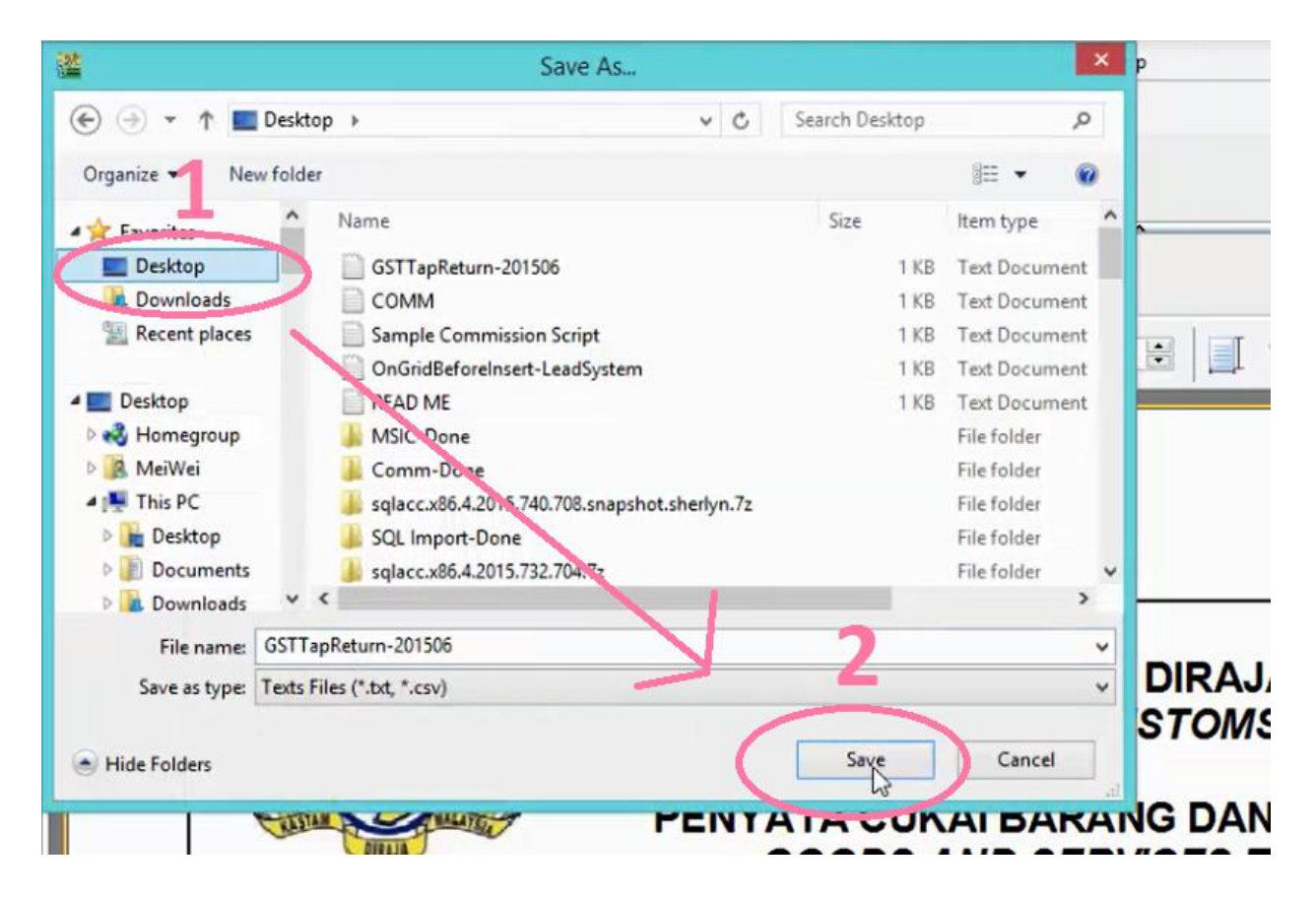

### Click OK

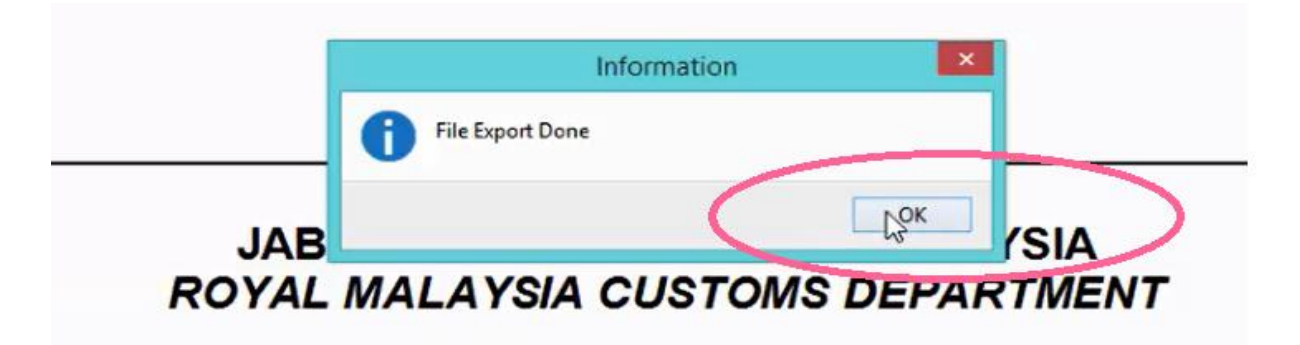

# [Part B]

## Logon to http://gst.customs.gov.my/front.html

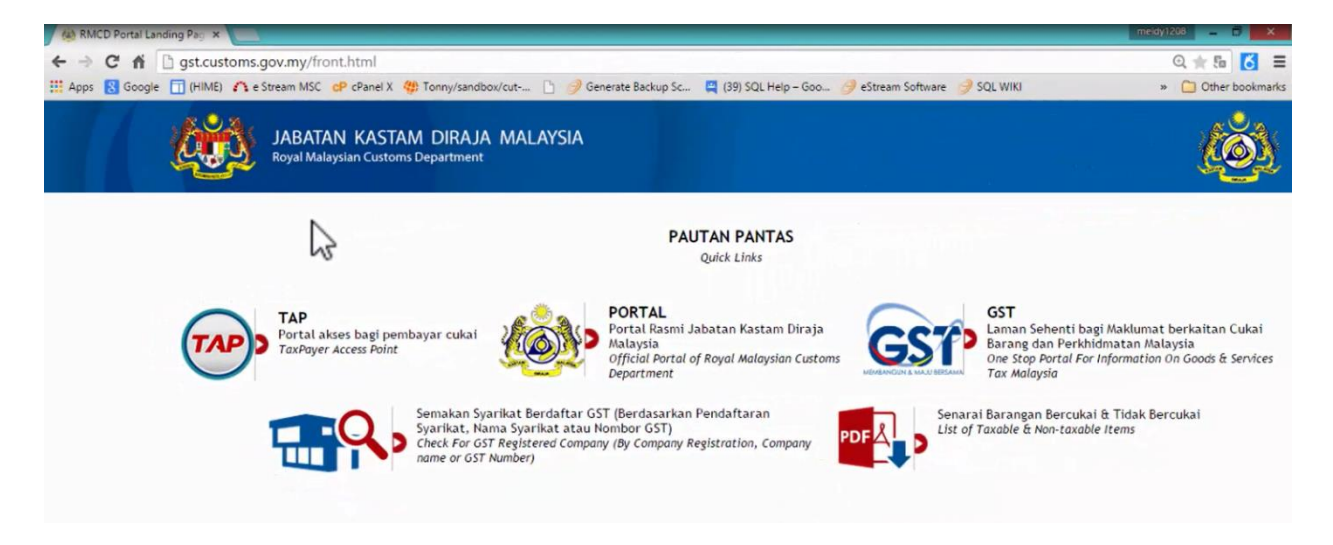

#### Press on TAP

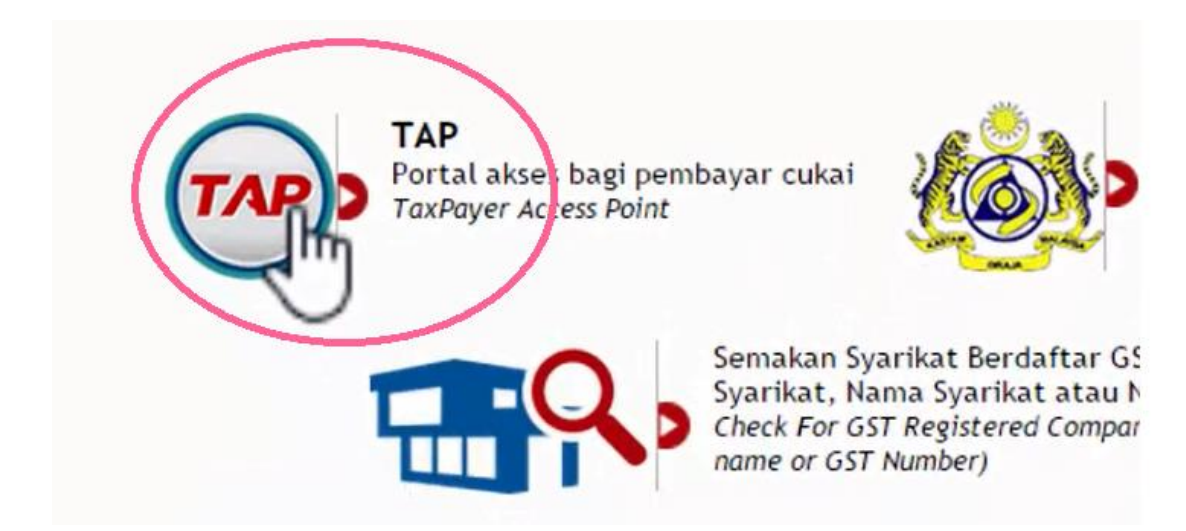

### Enter Email Address & Password

## Then Logon

| 1.00               | AND -   |                    |
|--------------------|---------|--------------------|
| Login              | •       | 🙆 I Want To        |
| Email Address      |         |                    |
| 1                  |         | Register For GST   |
| Password           | 1 N     | Apply for Registra |
| Mandatory          |         | File GST Non-Reg   |
| Forgot My Password |         | Make a Payment     |
| Logon              | Sign up | Apply for Flat Rat |
| $\sim$             |         | Apply for Review   |

### Press on Account id

| Navigation                    |                           |                                                              |           |                                      |
|-------------------------------|---------------------------|--------------------------------------------------------------|-----------|--------------------------------------|
| My Accounts                   | ACCOUNTS <sup>1</sup> REG | UESTS <sup>0</sup> NOTICES <sup>0</sup> LETTERS <sup>1</sup> |           |                                      |
| Registration                  | MY ACCOUNTS <sup>1</sup>  |                                                              |           |                                      |
| Apply for Branch Registration | Account Id                | Account Type                                                 | Frequency | Address                              |
| Manage Designated Persons     | 000479723520              | Goods and Services Tax                                       | 3 Monthly | 32, 1ST FLOOR, JALAN TIARA 4, BANDAF |
| Miscellaneous                 | 1111                      |                                                              |           |                                      |
| Apply for Review              | 6                         |                                                              |           |                                      |

#### Press on File Now

| Navigation               |              |                     | _        | _                    | _                    |                      |              |             |             |
|--------------------------|--------------|---------------------|----------|----------------------|----------------------|----------------------|--------------|-------------|-------------|
| My Accounts              | PERIODS R    | EQUESTS             | ACTIVITY | NOTICES <sup>0</sup> | LETTERS <sup>1</sup> | SCHEMES <sup>0</sup> |              |             |             |
| Act: 000479723520        | ATTENTION    | NEEDED <sup>1</sup> | SEARCH   |                      |                      |                      |              |             |             |
| Registration             | PERIODS REQU | IRING ATT           | ENTION   |                      |                      |                      |              |             |             |
| Registration             | Period       | Return St           | tatus    | -                    |                      | Tax (RM)             | Penalty (RM) | Credit (RM) | Balance (RN |
| Apply for Special Scheme | 30-Jun-2015  | Generate            | d        | File Now             | Pay                  | 0.00                 | 0.00         | 0.00        | 0.00        |
| Simplified Tax Invoice   |              |                     |          | 0                    | -                    |                      |              |             |             |

#### Press on Import

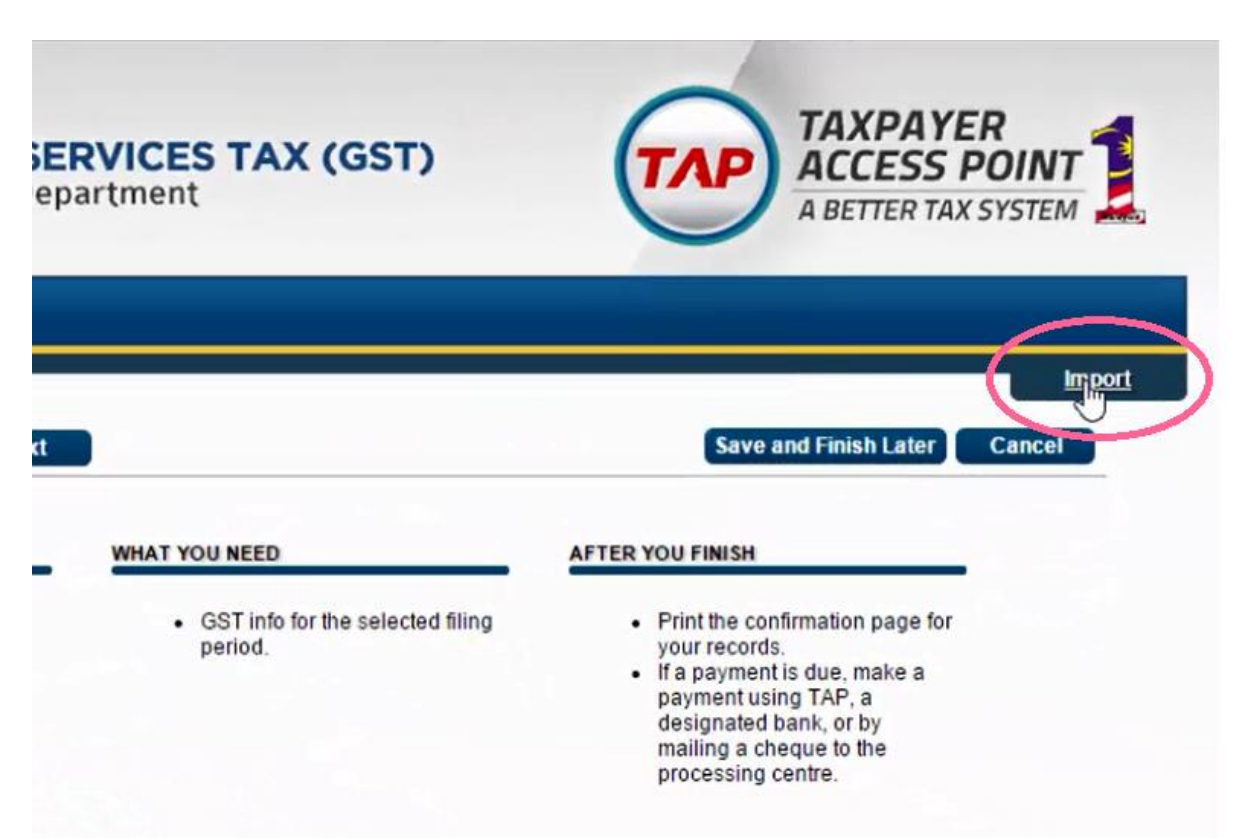

#### Click Choose File

| BOUT THE      | Select a file to import:  |        |        | U FINISH     |
|---------------|---------------------------|--------|--------|--------------|
| • This        | Choose File No ile chosen |        |        | rint the con |
| regis<br>Serv | 13                        |        |        | a payment    |
| filinc        |                           | Import | Cancel | esignated b  |

## Select GSTTapReturn-201506 exported from SQL

|                                                    | Open  |                       | ×                |           |
|----------------------------------------------------|-------|-----------------------|------------------|-----------|
| ⊕ ⊕ → ↑ ■ Desktop → Organize ▼ New folder          | v ڻ   | Search Desktop        | ۹                | Sc 🖳 (39) |
| Favorites<br>Desktop<br>Downloads<br>Recent places | 1506  | Size Iten<br>1 KB Ted | Document         | AX (GS    |
|                                                    |       |                       | د<br>۲<br>۲<br>۲ |           |
| File name: GSTTapReturn-201                        | 506 🗸 | All Files Open        | ✓ Cancel         |           |
|                                                    | 15 m  |                       | đ                | Import    |

### Click Import

| Select a file to imp | port:                               |                                                             |
|----------------------|-------------------------------------|-------------------------------------------------------------|
| Choose File          | GSTTapReturn-201506.bd              | rint the c<br>pur recol                                     |
|                      | Impolt                              | a payme<br>ayment u<br>esignate                             |
|                      | Select a file to imp<br>Choose File | Select a file to import: Choose File GSTTapReturn-201506.bt |

#### Click Next

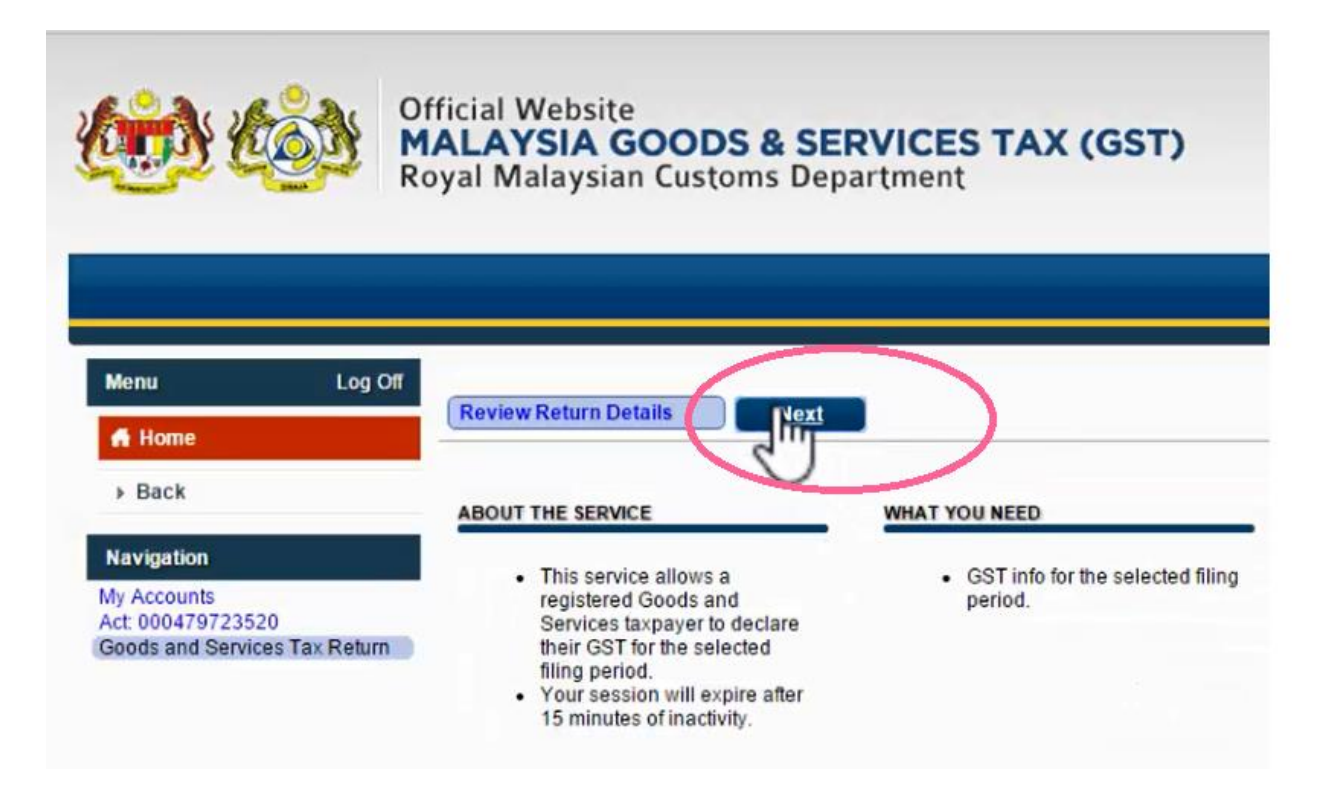

#### Click Next

#### (\*All the information been filled in automatically)

| · , · , · . · , · . · , · .                                                                                                    | ent            |                                             | A BETTE                                                                                                   |
|----------------------------------------------------------------------------------------------------|----------------|---------------------------------------------|----------------------------------------------------------------------------------------------------|
| Previous Return Details<br>GOODS AND SERVICES TAX RETURN<br>OUTPUT TAX                                                                                                    |                | )                                           | Save and Finish L                                                                                         |
| Total Value of Standard Rated Supply                                                                                                    | RM             | 36,184.00                                   |                                                                                                    |
| Total value of otalidard Nated Supply                                                                                                    |                |                                             | J                                                                                                    |
| Total Output Tax (Inclusive of Tax Value on Bad<br>Debt Recovered & other Adjustments)                                                                                                    | RM             | 2,171.04                                    | 0                                                                                                    |
| Total Output Tax (Inclusive of Tax Value on Bad<br>Debt Recovered & other Adjustments)                                                                                                    | RM             | 2,171.04                                    | 0                                                                                                    |
| Total Output Tax (Inclusive of Tax Value on Bad<br>Debt Recovered & other Adjustments)                                                                                                    | RM             | 2,171.04                                    | 0                                                                                                    |
| Total Output Tax (Inclusive of Tax Value on Bad<br>Debt Recovered & other Adjustments) INPUT TAX Total Value of Standard Rated Acquisition Total Input Tax (Inclusive of Tax Value on Bad<br>Debt Relief & other Adjustments)                                | RMRM           | 2,171.04<br>20,000.76<br>1,200.04           | This amount does not follow the<br>standard GST rate and will need to be<br>reviewed by a Customs Officer |
| Total Output Tax (Inclusive of Tax Value on Bad<br>Debt Recovered & other Adjustments)<br>INPUT TAX<br>Total Value of Standard Rated Acquisition<br>Total Input Tax (Inclusive of Tax Value on Bad<br>Debt Relief & other Adjustments)<br>GST Amount Payable | RM<br>RM<br>RM | 2,171.04<br>20,000.76<br>1,200.04<br>971.00 | This amount does not follow the<br>standard GST rate and will need to be<br>reviewed by a Customs Officer |

#### Click Next

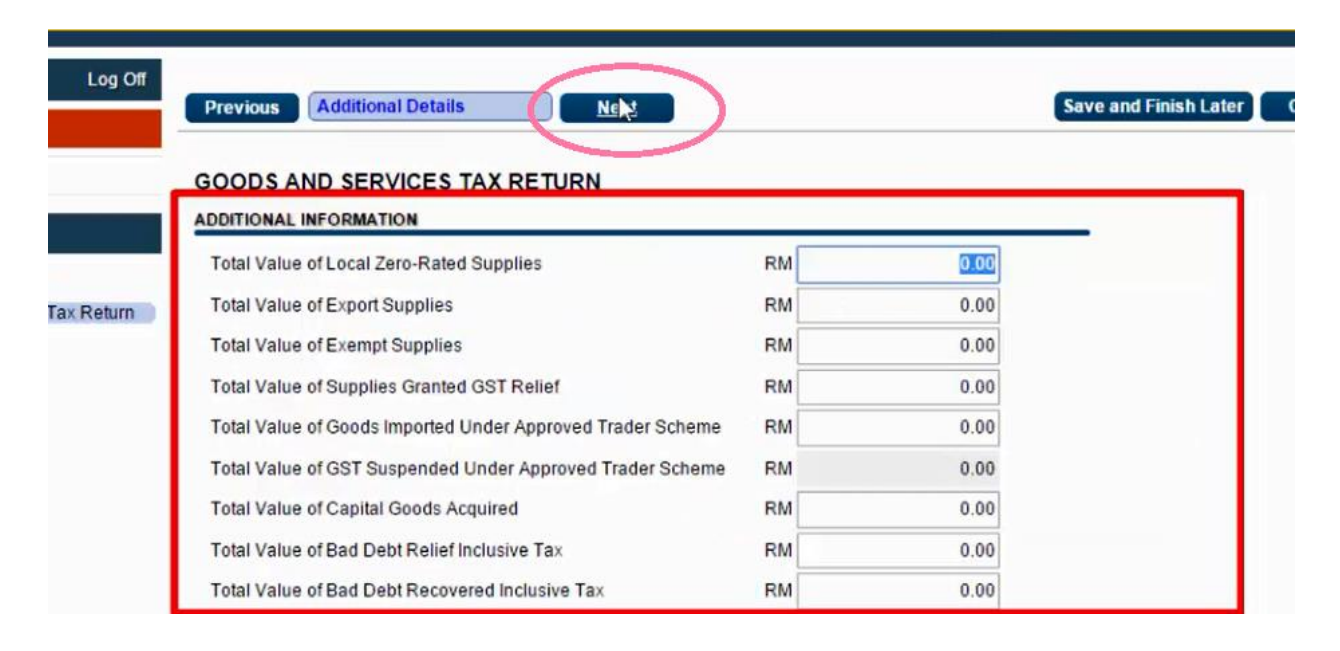

#### Click Next

|        | Previous  | Industry Code |                   | Nelm:          | )                | Save and Finish L |
|--------|-----------|---------------|-------------------|----------------|------------------|-------------------|
|        | GOODS AN  |               | S TAX RETURN      |                |                  |                   |
|        | BREAKDOWN | ALUE OF OUT   | PUT TAX IN ACCORD | ANCE WITH MAJO | R INDUSTRY CODES |                   |
|        | MSIC Code | Value o       | of Output Tax     | Percentage     |                  |                   |
| Return | 01223     | RM            | 2,167.14          | 100 %          |                  |                   |
|        | 01222     | RM            | 3.90              | 0 %            |                  |                   |
|        |           | RM            | 0.00              | 0 %            |                  |                   |
|        |           | RM            | 0.00              | 0 %            |                  |                   |
|        |           | RM            | 0.00              | 0 %            |                  |                   |
|        | Others    | RM            | 0.00              | 0 %            |                  |                   |
|        | Total     | RM            | 2,171,04          | 100 %          |                  |                   |

### Click Submit

| R                 | oyal Malay                                                           | sian Custom                        | s Departme | nt                              | A BETTER TAX SYSTEM          |  |
|-------------------|----------------------------------------------------------------------|------------------------------------|------------|---------------------------------|------------------------------|--|
| Log Off           |                                                                      |                                    |            |                                 | Impor                        |  |
|                   | Previous                                                             | Return Summary                     |            |                                 | Save and Finish Later Cancel |  |
|                   | GOODS A                                                              | ND SERVICES T<br>SERVICES TAX RETU | TAX RETURN | FROM 01-APR-2015 TO 30-JUN-2015 |                              |  |
|                   | GST Amo                                                              | unt Payable                        | RM 971.00  |                                 |                              |  |
| 3520              | GST Amo                                                              | unt Claimable                      | RM 0.00    |                                 |                              |  |
| rvices Tax Return | Local Zer                                                            | o-Rated Supplies                   | RM 0.00    |                                 |                              |  |
|                   | Export Supplies                                                      |                                    | RM 0.00    |                                 |                              |  |
|                   | Exempt S                                                             | upplies                            | RM 0.00    |                                 |                              |  |
|                   | Supplies (                                                           | Granted GST Relief                 | RM 0.00    |                                 |                              |  |
|                   | Goods Im                                                             | ported Under ATS                   | RM 0.00    |                                 |                              |  |
|                   | GST Suspended Under ATS<br>Capital Goods Acquired<br>Bad Debt Relief |                                    | RM 0.00    |                                 |                              |  |
|                   |                                                                      |                                    | RM 0.00    |                                 |                              |  |
|                   |                                                                      |                                    | RM 0.00    |                                 |                              |  |
|                   | Bad Debt                                                             | Recovered                          | RM 0.00    |                                 |                              |  |
|                   | MSIC Value of Output Tax Percentage                                  |                                    |            |                                 |                              |  |
|                   | 01223                                                                | RM 2,167.14                        | 100%       |                                 |                              |  |
|                   | 01222                                                                | RM 3.90                            | 0%         |                                 |                              |  |
|                   |                                                                      | RM 0.00                            | 0%         |                                 |                              |  |
|                   |                                                                      | RM 0.00                            | 0%         |                                 |                              |  |
|                   |                                                                      | RM 0.00                            | 0%         |                                 |                              |  |
|                   |                                                                      | PM 0 00                            | 095        |                                 |                              |  |

## Re-enter Password , Click OK

| Ro                     | Royal Malaysian Customs Department                                                                            |                                                                                                    |                                                                                | A BETTER TAX SYSTEM             |                        |              |              |
|------------------------|----------------------------------------------------------------------------------------------------|----------------------------------------------------------------------------------------------------|--------------------------------------------------------------------------------|---------------------------------|------------------------|--------------|--------------|
| Log Off                | Previous                                                                                                    | Return Summary                                                                                                    | Suthait                                                                        |                                 | Save and               | Finish Later | In<br>Cancel |
| 520<br>ices Tax Return | This will sub<br>Are you sur<br>Password                                                                      | omit your 30-Jun-20<br>e you want to pontin                                                                                                    | 15 Goods ar d Services Ta                                                      | ax return to the Royal Malaysia | an Customs Department. |              |              |
|                        | Supplies G<br>Goods Imp<br>GST Suspe<br>Capital Go<br>Bad Debt I<br>Bad Debt I<br>MSIC Vali<br>01223<br>01222 | aranted GST Relief<br>borted Under ATS<br>ended Under ATS<br>ods Acquired<br>Relief<br>Recovered<br>ue of Output Tax Pr<br>RM 2,167.14<br>RM 3.90<br>BM 0.00 | RM 0.00<br>RM 0.00<br>RM 0.00<br>RM 0.00<br>RM 0.00<br>ercentage<br>100%<br>0% |                                 |                        |              |              |

## 'You have submitted your request successfully.'

| CON R                     | fficial Website<br>IALAYSIA GOC<br>oyal Malaysian Cu                                                                                                    | DS & SERVICES TAX (GS<br>stoms Department                                                                                                    |                                            | A BETTER TAX SYSTEM      |
|---------------------------|----------------------------------------------------------------------------------------------------|----------------------------------------------------------------------------------------------------|--------------------------------------------|--------------------------|
| Log Off                   | You have submitted you                                                                                                    | request successfully.                                                                                                    | Print                                      | Print Acknowledgment F   |
| 3520<br>rvices Tax Return | Taxpayer Name<br>GST No.<br>Filing Perid<br>Amount Due<br>Due Date<br>Submitted On<br>Acknowledgment Rece<br>Please print a copy of thi<br>contact us at 03-780672 | E STREAM MSC SDN BHD<br>000479723520<br>30-Jun-2015<br>RM 0.00<br>31-Jul-2015<br>24-Apr-2015 17:59:15<br>ipt No. 2-116-921-856<br>s receipt for record purposes. For further informatio<br>00. | n and inquiries please visit our website w | ww.gst.customs.gov.my or |

### To print out receipt

## click on Print Acknowledgement Receipt

| Log Off | You have submitted your                                                                                  | Print Acknowledgment Receip                                                                                                    |
|---------|----------------------------------------------------------------------------------------------------|----------------------------------------------------------------------------------------------------|
| ×Return | Taxpayer Name<br>GST No.<br>Filing Perid<br>Mount Due<br>Due Date<br>Submitted On<br>Acknowledgment Rece | E STREAM MSC SDN BHD<br>000479723520<br>30-Jun-2015<br>RM 0.00<br>31-Jul-2015<br>24-Apr-2015 17:59:15<br>eipt No. 2-116-921-856                  |
|         | Please print a copy of this<br>contact us at 03-7806720<br>OK P                                          | s receipt for record purposes. For further information and inquiries please visit our website www.gst.customs.gov.my or<br>00.<br>Printable View |

# DONE